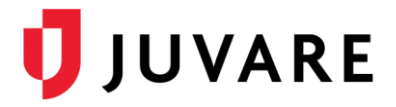

# CORES<sup>®</sup> Quick Reference Guide

# Sent Messages Display Filter

#### Overview

The **Sent Messages Reporting by Containers** functionality provides statistical information regarding the delivery of and response to messages. Containers are collections of recipients, categorized as individuals, administrators, groups, organizations, search results, external recipients, mailing lists (ANS), or roles (HAN).

When viewing a sent message, you have several options for filtering the data, including by recipient container, delivery status, and delivery method.

### **Display Filters**

When viewing sent messages, there are two display filters you can use to organize container data: **Basic** and **Advanced**. Both filters organize data in tabular format; however, the details the filters return vary.

#### **Basic Filter**

The basic filter returns the list of message recipients, the date and time of the last attempt to contact them (regardless of the method used to contact them), the total number of attempts to contact them, and if applicable, the response each selected.

| Dis<br>Filte    | play Filter<br>ers determine the c | lata | a shown. 1     | The head              | der in        | the exported CS | V indi           | cates the label and | i valu                    | e for each criterio               | n.          |                          |                      |                                 |                |                 |                        |               |            |
|-----------------|------------------------------------|------|----------------|-----------------------|---------------|-----------------|------------------|---------------------|---------------------------|-----------------------------------|-------------|--------------------------|----------------------|---------------------------------|----------------|-----------------|------------------------|---------------|------------|
|                 | Filter Type:                       | Ba   | sic            | ~                     | Rec           | ipient Contair  | ier:             | All                 |                           | ~                                 |             |                          |                      |                                 |                |                 |                        |               |            |
|                 | Delivery Status:                   |      | All            |                       |               |                 | ~                |                     |                           |                                   |             |                          |                      |                                 |                |                 |                        |               |            |
|                 | Response Time                      | e (v | within X       | minute                | s):           | All             | ~                | ]                   |                           |                                   |             |                          |                      |                                 |                |                 |                        |               |            |
|                 |                                    |      |                |                       |               |                 |                  |                     | Dis                       | play Filter                       |             |                          |                      |                                 |                |                 |                        |               |            |
| 75 1            | rows displayed                     |      |                |                       |               |                 |                  |                     | Filt                      | ers determine the<br>Filter Type: | data<br>Adv | shown. The h<br>vanced 🗸 | eader in th<br>Recip | he exported CS<br>pient Contair | Windic<br>ner: | ates ti<br>All  | he label and value for | each criterio | n.         |
|                 | Recipient Name 🌣                   |      | Last Attempt 0 |                       |               | pt 🕆            | Number of Attemp |                     | Delivery Status: All      |                                   | All         |                          |                      |                                 |                |                 |                        |               |            |
| Abney Alexander |                                    |      | 10/07/2015     |                       | 15 14 23 15 F |                 |                  |                     | Response Time (within X m |                                   | ithin X min | utes):                   | All                  | • <b>•</b>                      |                | elivery Method: | All                    | ~             |            |
| 7               | Abney William                      |      |                | 10/07/                | 2015          | 14:23:14 E      | 9                |                     |                           |                                   |             |                          |                      |                                 |                |                 |                        |               |            |
| -               | Abrey, William                     |      |                | 10/07/2015 14:23:14 E |               |                 | 5<br>(C          |                     | 971 rows displayed        |                                   |             |                          |                      |                                 |                |                 |                        |               |            |
| -               | Adelsherg Mar                      | v    |                | 10/07/                | 2015          | 14:23:15 E      | 1                |                     |                           | Recipient Na                      | ne ¢        | Issued \$                |                      | Respond                         | led 🗘          |                 | Device \$              | Respo         | nse/Statu  |
|                 | Allee James                        | +    |                | 10/07/                | 2015          | 14:23:14 E      | 4                |                     |                           | Abney, Alexar                     | <u>der</u>  | 10/07/20                 | 15 14:2              |                                 |                |                 | dlpskx@cores-q         | Respor        | nded       |
|                 |                                    |      |                |                       |               |                 |                  |                     |                           | Abney, Alexar                     | <u>der</u>  | 10/07/20                 | 15 14:2              |                                 |                |                 | dlpskx@cores-q         | Left me       | essage     |
|                 |                                    |      |                |                       |               |                 |                  |                     |                           | Abney, Alexar                     | der         | 10/07/20                 | 15 14:2              | 10/07/20                        | 15 14:4        | 4               | 5555556282             | l can p       | articipate |
|                 |                                    |      |                |                       |               |                 |                  |                     |                           | Abney, Alexar                     | der         | 10/07/20                 | 15 14:2              |                                 |                |                 | 5555556282             | Left me       | essage     |
|                 |                                    |      |                |                       |               |                 |                  |                     |                           | Abney, Willian                    | 1           | 10/07/20                 | 15 14:2              |                                 |                |                 | 5555553319             | Discon        | nected, b  |
|                 |                                    |      |                |                       |               |                 |                  |                     |                           | Abney, Willian                    | 1           | 10/07/20                 | 15 14:2              |                                 |                |                 | rahbxj@cores-qa.       | Left me       | essage     |
|                 |                                    |      |                |                       |               |                 |                  |                     |                           | Abney, Willian                    | 1           | 10/07/20                 | 15 14:2              |                                 |                |                 | 5555553667             | Respor        | nded       |

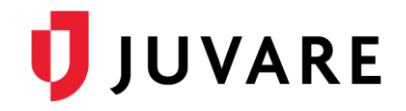

#### **Advanced Filter**

The advanced filter shows a list of all methods used to attempt to contact each recipient. The list also shows you the date and time the recipient responded to that method or the status if the recipient did not respond to that method.

You can filter the data set by the **Delivery Method**, which is the reason the filtered list includes details relevant to delivery methods and devices.

### Filter Options

Display filters allow you to analyze the sent message data from different perspectives. In addition to the **Filter Type**, you can also view the data by **Recipient Container**, **Delivery Status**, **Response Time**, and on the advanced filter, the **Delivery Method**. These options help you identify the accuracy of contact data, the success of delivery methods, the number of responses, and the anticipated response time of recipients.

**Tip**: A complete list of status and response definitions is available through the online Help; refer to the topic Delivery Statuses and Responses.

| Field               | Examples*                                                                                                    | Basic | Advanced |  |
|---------------------|----------------------------------------------------------------------------------------------------|-------|----------|--|
| Recipient Container | <ul> <li>Hospitals</li> <li>Department of Health</li> <li>Administrators</li> <li>Individuals</li> <li>External Recipients</li> </ul>                        | Yes   | Yes      |  |
| Delivery Status     | <ul> <li>Responded: All</li> <li>Responded: (custom value)</li> <li>Contacted: No Response</li> <li>Delivery Failed</li> <li>Not Contacted</li> </ul>        | Yes   | Yes      |  |
| Response Time       | <ul> <li>&lt;15</li> <li>16-30</li> <li>31-45</li> <li>All Responses</li> <li>No Response</li> </ul>                                                         | Yes   | Yes      |  |
| Delivery Method     | <ul> <li>Home Phone</li> <li>Mobile Phone</li> <li>Phone (All)</li> <li>Pager</li> <li>SMS/Text Msg</li> <li>Email</li> <li>Internal</li> <li>All</li> </ul> | No    | Yes      |  |

# Comparison of Basic and Advanced Filters

\* Examples are configurable default values that may be different in your system.

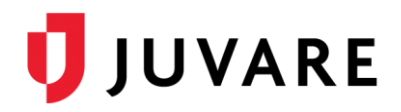

**Important**: Display filter data is not automatically refreshed. To make sure you are viewing the latest information, return to the message's summary details page, locate the appropriate link, and click it again.

## Filter by Delivery Status

The **Delivery Status** field allows you to view recipients according to their response or delivery status.

When you use the **Advanced** filter, the **Delivery Status** list does not offer filtering by the advanced status options that appear in the **Response/Status** column, such as **Automated Response**, **Disconnected**, **Left Message**, or **Sending Failed**.

| Disp             | play Filter<br>ers determine the data | shown. The header in the exported CSV                                                                                                    | indicates the | label and value f |
|------------------|---------------------------------------|----------------------------------------------------------------------------------------------------|---------------|-------------------|
|                  | Filter Type: Adv                      | vanced - Recipient Containe                                                                                                    | -             |                   |
|                  | Delivery Status:                      | All                                                                                                    |               |                   |
| Response Time (w |                                       | All<br>Responded All                                                                                                    | Method:       |                   |
| 92 ro            | ows displayed                         | Responded: Yes, I can help.<br>Responded: No, I cannot help<br>Responded: Please send me mor<br>Contacted: No Response<br>Deliveor Failed | e informatio  | n                 |
|                  | Recipient Name                        | Not Contacted                                                                                                    |               | ce 🗘              |
|                  | Abdullah, Henry                       | 02/29/2016 10:5                                                                                                    |               | vstkwg@cores      |
|                  |                                       |                                                                                                    |               |                   |

However, you can export your filter results and then filter by the appropriate value in the CSV (comma-separated value) file.

#### **Examples**

To exemplify the filtering options, consider the following scenario in which a message was sent to 175 individual recipients in nine containers, through five methods, and offering two response options.

Using the *Display Filter* options, you can see that four people from Mercy Hospital (**Recipient Container**) responded via their work phones (**Delivery Method**) in fewer than 15 minutes (**Response Time**).

| Dis                                   | play Filter         | hours. The beader is the | a avaated CS | N/ indi | enter the label on                                                   | d valu        | o for oach or     | lorion                   |                  |            |                       |      |                   |
|---------------------------------------|---------------------|--------------------------|--------------|---------|----------------------------------------------------------------------|---------------|-------------------|--------------------------|------------------|------------|-----------------------|------|-------------------|
| FIID                                  | Filter Type: Adv    | anced V Recip            | ient Contair | ner:    | Mercy Hospi                                                          | d valu<br>tal |                   | lenon.                   |                  |            |                       |      |                   |
| Delivery Status: Responded: All       |                     |                          |              |         | play Filter                                                          | data e        | bown The b        | ander in the             | a exported CSV/i | dicates th | a label and value for | each | criterion         |
| Response Time (within X minutes): <15 |                     |                          |              |         | Filter Type: Advanced V Recipient Container: Memorial Hospital South |               |                   |                          |                  |            | uth 🗸                 |      |                   |
|                                       |                     |                          |              |         | Delivery Status: Responde                                            |               |                   | i: All                   |                  |            |                       |      |                   |
| 4 rows displayed                      |                     |                          |              |         | Response Time (within X minutes): <15  V Delivery Method: Email      |               |                   |                          |                  | ail 🗸      |                       |      |                   |
|                                       | Recipient Name 🗘    | Issued 🗘                 | Respo        |         |                                                                      |               |                   |                          |                  |            |                       |      |                   |
| _                                     | Data and the second | 40/07/0045 44 00         | 10/07/2      | 3 го    | 3 rows displayed                                                     |               |                   |                          |                  |            |                       |      |                   |
| _                                     | Bateman, James      | 10/07/2015 14:23.        | 10/07/2      |         | Recipient Name 🗘                                                     |               | ne 🗢 Issued 🗢 🛛 F |                          | Responde         | d ¢        | Device 🗘              |      | Response/Status   |
|                                       | Pearman, James      | 10/07/2015 14:23.        | 10/07/2      |         |                                                                      |               |                   |                          |                  |            |                       |      | \$                |
|                                       | Reiss, James        | 10/07/2015 14:23.        | 10/07/2      |         | Ernest, Bob                                                          |               | 10/07/20          | .015 14:23 10/07/2015 14 |                  | 14:31      | 4:31 nkozjl@cores-qa  |      | I can participate |
|                                       | Warner, James       | 10/07/2015 14:23.        | 10/07/2      |         | Gilgenast, Bob                                                       |               | 10/07/20          | 2015 14:23 10/07/2015    |                  | 14:31      | 4:31 emxgqa@cores-q   |      | I can participate |
|                                       |                     |                          |              |         | Madisonbeasl                                                         | ey            | 10/07/20          | 15 14:23                 | 10/07/2015       | 14:30      | uiglrq@cores-qa       | a    | I can participate |

#### In another example, three

people from Memorial Hospital South (**Recipient Container**) responded by email (**Delivery Method**) in fewer than 15 minutes (**Response Time**).

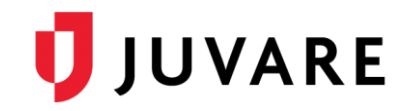

## Information about Recipients

A recipient's name is a link to their profile if they have an enabled account. This link is not available for external users because their contact information does not exist within the system.

Information about external users is limited, so it may be useful to add external users to the system if you want to track their response data along with other recipient data.

| Recipient Name ¢ | Last Attempt ¢          |
|------------------|-------------------------|
| Branham, Sue     | 10/07/2015 14:24:23 EDT |
| Clark, Nathan    | 10/07/2015 14:24:23 EDT |
| External User    | 10/07/2015 14:24:23 EDT |
| External User    | 10/07/2015 14:24:23 EDT |

## **Exporting Results**

Filtering is especially important when you want to export a list of recipients. Display filter results can be exported for further review and analysis by clicking **Export Filter Results (CSV)** in the upper right corner.

| Messages (189)                                                        | Organizations                                                  | Documents                                       | Users                                             | Administration                      | Configurations                                                                                                    |
|-----------------------------------------------------------------------|----------------------------------------------------------------|-------------------------------------------------|---------------------------------------------------|-------------------------------------|----------------------------------------------------------------------------------------------------|
| _                                                                     |                                                                |                                                 |                                                   |                                     | Export Filter Results (CSV) 🖏                                                                                                    |
|                                                                       |                                                                |                                                 |                                                   |                                     | Anderson, Kristen 10/26/2015 16:02:45 EDT 11                                                                                                    |
| You can also<br>selecting one<br>then, in the <b>S</b><br>Export User | export a s<br>or more in<br><b>elect an a</b><br>s.            | subset of<br>ndividual<br><b>action</b> list    | recip<br>recip<br>t, clic                         | ients by<br>ients and<br>king       | Annelli, Mary         10/26/2015 16:02:44 EDT         8           Annelli, Sarah         10/26/2015 16:02:46 EDT         5           Appel. Bryan         10/26/2015 16:02:47 EDT         4           Bach, Mary         10/26/2015 16:02:45 EDT         7 |
| Finally, the a<br>recipients, de<br>options is stil<br>option in the  | bility to exp<br>livery met<br>l available<br><i>Message</i> 3 | port the c<br>hods, and<br>using the<br>Summary | compl<br>d res <sub>l</sub><br>e <b>Exp</b><br>⁄. | ete list of<br>conse<br><b>cort</b> | Select an action: Select Select Send Messare Add to Existing Group Add to Existing Group Export Users                                                                                                    |

Juvare envisions a future in which communities are resilient in the face of danger. With precise, vigilant, and connected solutions, Juvare fosters networks of mutual assistance that help organizations bounce forward. For more information, contact Juvare Support at 877-771-0911 or support@juvare.com.